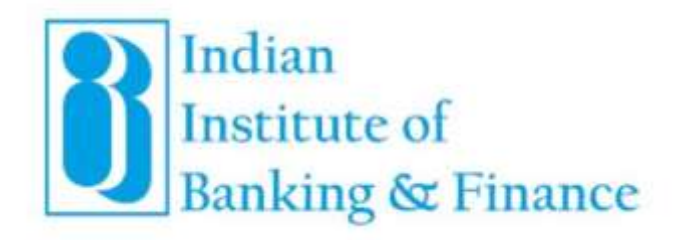

# User Manual for International Registration: Climate Risk & Sustainable Finance (Foundation) in Self-Paced E-Learning Mode

INDIAN INSTITUTE OF BANKING & FINANCE

(An ISO 9001 - 2008 CERTIFIED ORGANISATION)

Kohinoor City, Commercial-II, Tower-1, 2nd Floor, Kirol Road, Kurla (West), Mumbai - 400 070 Website: www.iibf.org.in

### Table of Contents

| 1. Reg  | istration Form: Climate Risk & Sustainable Finance | .3  |
|---------|----------------------------------------------------|-----|
| 1.1     | Preview Page                                       | . 5 |
| 1.2     | Submit Application                                 | .6  |
| 2. Can  | ididate                                            | .7  |
| 2.1     | Login for Candidate                                | .7  |
| 2.2     | Candidates Dashboard                               | .7  |
| 2.3     | Application History                                | .8  |
| 2.4     | Payment Details                                    | .8  |
| 3. Flow | wchart                                             | .9  |

# 1. Registration Form: Climate Risk & Sustainable Finance

| IND                                                       | IAN INSTITUTE OF BANK                                                                                          | NG & FINANCE                                                                                                    |
|-----------------------------------------------------------|----------------------------------------------------------------------------------------------------|----------------------------------------------------------------------------------------------------|
| 101                                                       | (An INF ORTLINE) CANADae                                                                                       |                                                                                                    |
| Exercited in Application                                  | e (Registation) of international Mamb<br>Finance<br>and "Antroctions in Applicants" Sefere                     | er for Climate Milk & Sustainable<br>Miling up the hermi                                                        |
| Name with the Figure last street                          | e, regeneral for Chicada 498.8 Inclusionation Protoco<br>effort regeneral agent for the source. Attendy forg   | course in the jaid, the Game Registration .                                                                     |
| CONTRACTOR DESIGNATION                                    | produkt<br>den dag net for produktioner                                                                        |                                                                                                    |
| International Activity                                    |                                                                                                    |                                                                                                    |
| 410,500 r                                                 | (m +) (mm                                                                                                    | the difference                                                                                                  |
| 0.02.5.44                                                 | Series .                                                                                                    | Pre Incomenter                                                                                                  |
| sat form                                                  | 204                                                                                                    | (Her (177 here (177)                                                                                            |
| Ad here                                                   | are contracted                                                                                                 |                                                                                                    |
| Construction in                                           |                                                                                                    |                                                                                                    |
| Office finalized a lettere of<br>Spared                   | te convertication (Pride and report the name                                                                   | of the Augustani, Strip Address in the                                                                          |
| advanta."                                                 | all couper free line                                                                                           | (Rec D Description)                                                                                             |
| 4999-962                                                  | Address Track                                                                                                  | (Nac 8112ana 811)                                                                                               |
| Addie test                                                | alter tet                                                                                                    | Stational Statement                                                                                             |
| Address Sold                                              | Address Fight                                                                                                  | Plan 10 Chancelleris                                                                                            |
| 24                                                        | Seen.                                                                                                    | He (0 December)                                                                                                 |
| lares*                                                    | in e no                                                                                                    | where where                                                                                                    |
| Conten                                                    | belowing to be carrier offer from the largest                                                                  | ee tot digits in 1000                                                                                           |
| 34,490                                                    | 2                                                                                                    |                                                                                                    |
| 1000                                                      | · feere () ma                                                                                                  |                                                                                                    |
| Settierer'                                                | () Dele Summe () Series & Pol Ser                                                                              | 1.00                                                                                                    |
| Non-Linch'                                                | HD-                                                                                                    |                                                                                                    |
| Dect.                                                     | - management of                                                                                                |                                                                                                    |
|                                                           | And the orbital second standard from                                                                           | anglat<br>a-mail                                                                                                |
| (here                                                     | Casty Data Mar                                                                                                 | ew.                                                                                                    |
|                                                           | - 1                                                                                                    | 7.0                                                                                                    |
| AU                                                        | * 1                                                                                                    | ener de la companya de la companya de la companya de la companya de la companya de la companya de la companya d |
| (planet part science)                                     | Dates (%) service (Lag                                                                                         | •                                                                                                    |
| Propert *                                                 | New Merry 21, 25, 76 (House 24)                                                                                | 12                                                                                                    |
|                                                           | These Tel Incardes annual of                                                                                   | -                                                                                                    |
| Spine Second                                              | Name and address of the paper name of the                                                                      | S                                                                                                    |
|                                                           |                                                                                                    | 4                                                                                                    |
| Calify Pro Concernant,                                    | Character Hand Adventional and                                                                                 | COLUMN TWO IS NOT                                                                                               |
|                                                           |                                                                                                    |                                                                                                    |
| na African Million                                        | er en dan sinte en andere der astacher, f                                                                      | tal do not used                                                                                                 |
| 2 mage bread of                                           | nd ha in 2018) with the statement (in                                                                          | 6 and houseness                                                                                                 |
| 188.                                                      | designed states and the second of the second                                                                   | Technolo 1                                                                                                    |
| 4 map towning                                             | of tige at we down the catched in a stronger. The                                                              |                                                                                                    |
| 1. Image Directions                                       | of 2 Processing in American Contemporate<br>mainteen 2009.                                                     | ang Sandarata                                                                                                   |
| Terr David                                                |                                                                                                    |                                                                                                    |
| Last New                                                  | Confidencies en c'Alaberta à Salabadas<br>Francé Francésies (Country Nais                                      |                                                                                                    |
| Valence                                                   | janue:                                                                                                    |                                                                                                    |
| Sebene                                                    |                                                                                                    |                                                                                                    |
| Lineter partmenter<br>Linete print part                   | that Townson's based it and in out that does<br>to the rates a proof of the application of the last            | e                                                                                                    |
| Annual of any other states<br>Solide to be narrowited. An | sing have been income to all the<br>result                                                                     | and of registerior (inc. by registerior inc.)                                                                   |
| A COLOR MALLAR D. P. 100<br>A COLOR MALLAR D. C. 100      | the second second second second second second second second second second second second second second second s |                                                                                                    |
| 10.0                                                      |                                                                                                    |                                                                                                    |
| Security Code"                                            | HALL N. R. A.A. S.                                                                                             | they may                                                                                                    |
|                                                           |                                                                                                    |                                                                                                    |
|                                                           |                                                                                                    |                                                                                                    |
| Minister, of open over 10,000                             | 10128                                                                                                    |                                                                                                    |

Screen 1: Registration Form

| Reference to Screen 1                                                                                           |  |  |  |  |  |
|----------------------------------------------------------------------------------------------------|--|--|--|--|--|
| Step 1 Click on the tab named "International Registrations" on IIBF's website (top row).                        |  |  |  |  |  |
| Click on "Climate Dick and Sustainable Finance (Foundation) Course, solf period Fileon                          |  |  |  |  |  |
| Click on Climate Risk and Sustainable Finance (Foundation) Course- sell paced E-Learning                        |  |  |  |  |  |
|                                                                                                    |  |  |  |  |  |
| Step 2 Candidates need to fill in the details in stages like Basic Details, Contact Details and Ex              |  |  |  |  |  |
| Details.                                                                                                    |  |  |  |  |  |
| Step 3 Candidates need to fill in the details in Basic Details are:                                             |  |  |  |  |  |
| a) <b>First Name:</b> Candidates should select the salutation and enter the first name as per                   |  |  |  |  |  |
| legal ID Proof submitted.                                                                                       |  |  |  |  |  |
| b) Middle Name: Candidates should enter their middle name as per the legal ID Pr                                |  |  |  |  |  |
| Submitted.                                                                                                    |  |  |  |  |  |
| c) Last Name: Candidates should enter their last name as per the legal ID Proof Submit                          |  |  |  |  |  |
| d) Name as to appear on card: Candidate's name will be auto updated.                                            |  |  |  |  |  |
| Step 4 Candidates need to fill in the details in 'Contact Details' are:                                         |  |  |  |  |  |
| a) Address Line 1-4: Candidates should enter the address.                                                       |  |  |  |  |  |
| b) <b>City:</b> Candidates should enter the name of the city.                                                   |  |  |  |  |  |
| c) <b>Country:</b> Candidates will select the country from the drop down.                                       |  |  |  |  |  |
| d) Pin code/Zip code: Candidates should enter the Pin Code/Zip Code.                                            |  |  |  |  |  |
| e) <b>Date of Birth:</b> Candidates should select the date of birth from date time picker.                      |  |  |  |  |  |
| f) <b>Gender:</b> Candidates gender should be auto selected by selecting the salutation.                        |  |  |  |  |  |
| h) <b>Qualification:</b> Candidates should select the qualification from the radio buttons.                     |  |  |  |  |  |
| i) Please Specify: Candidates should enter the qualifications.                                                  |  |  |  |  |  |
| j) <b>Email:</b> Candidates should enter their email. The subsequent communication will                         |  |  |  |  |  |
| done through this email only.                                                                                   |  |  |  |  |  |
| k) Phone: Candidates should select the country code and enter their Phone No.                                   |  |  |  |  |  |
| I) Mobile: Candidates should select the country code and enter their Mobile No.                                 |  |  |  |  |  |
| m) Photograph: Candidates will upload their photograph.                                                         |  |  |  |  |  |
| n) Signature: Candidates will upload their signature.                                                           |  |  |  |  |  |
| <ul> <li>o) Government issued ID Proof: Candidates will upload the legal ID Proof.</li> </ul>                   |  |  |  |  |  |
| Step 5 Candidates can view Exam Details:                                                                        |  |  |  |  |  |
| a) Exam Name: Candidates can view name of the Exam.                                                             |  |  |  |  |  |
| b)  Fee Amount: Candidates can view the fee amount for the exam.                                                |  |  |  |  |  |
| Step 6 Candidate will accept the declaration and the captcha for security purpose.                              |  |  |  |  |  |
|                                                                                                    |  |  |  |  |  |
| The second second second second second second second second second second second second second second second se |  |  |  |  |  |

Result User will able to fill the registration from.

| Place go through the given detail, correction may be made if measury. Modify         Inter brack         Inter brack                                                                                                    |  |
|----------------------------------------------------------------------------------------------------|--|
| Interact Descents       Inter Name       Inter Name                                                                                                    |  |
| With Name     Max     Name       With Name     Examined       With Name     Address       Last Name     Address       Full Name     With ATLENABETH (ILREENT)       Definition Control     Address       Definition Name     Address       Address     Address       Address     Address                                                                                                    |  |
| Mathema         Examinini           Last Names         All Back           Aug Names         Mathema           Aug Names         Mathema           Definition Control Last Names         Mathema           Definition Control Last Names         Mathema           Augenous Lines         Augenous Names           Augenous Lines         Augenous Lines                                                                                                    |  |
| Laurinana Albert<br>Automa Mithert (REENT<br>Differ Content<br>Differ Content<br>Automa Fred<br>Automa Fred<br>Automa Fred                                                                                                    |  |
| Jul tarres INTA-ELIZAZETH (IR.EENT<br>DEMONSTRATING Address Recommissionadors<br>Address Fred<br>Address Fred<br>Address Fred                                                                                                    |  |
| Declarit Second<br>DB Col Residence of Address Texacon Historic School<br>Address Texa<br>Address Texa<br>Address Texa<br>Address Texa                                                                                                    |  |
| 1000pt(Residential Addition Recommitantication) Approximation Approximation Approximat |  |
| Address Freez                                                                                                    |  |
| Address Fires                                                                                                    |  |
| Amount over                                                                                                    |  |
|                                                                                                    |  |
| Addressing                                                                                                    |  |
| City Texator                                                                                                    |  |
| Country Canada Wasseder/20ptada MURRW                                                                                                    |  |
| parcol (9:0) - 38-05 Likin                                                                                                    |  |
| Dender Main                                                                                                    |  |
| Guardianteen Prot Dorivette                                                                                                    |  |
| Basis cost 7/ IICA                                                                                                    |  |
| and minimum                                                                                                    |  |
| and Constant and Solar II Press No. 1997413                                                                                                    |  |
| Page Control and a control and a control of the control of the con |  |
| Upday Charty-Chart II Avenue Ha Instituted                                                                                                    |  |
|                                                                                                    |  |
| uploated Plate opticable Tightshire Uploated II Plant                                                                                                    |  |
| Developments .                                                                                                    |  |
| Quare Manage Contribution Docume in Climate Wale & Scattanuable Program (Poundation) & Learning Hodie                                                                                                    |  |
| Per Animal ISS 300                                                                                                    |  |
| million* MMUSH                                                                                                    |  |

Screen 2: Preview Page

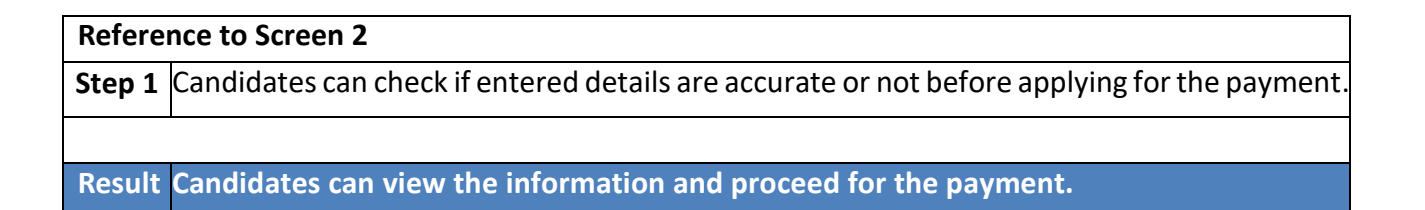

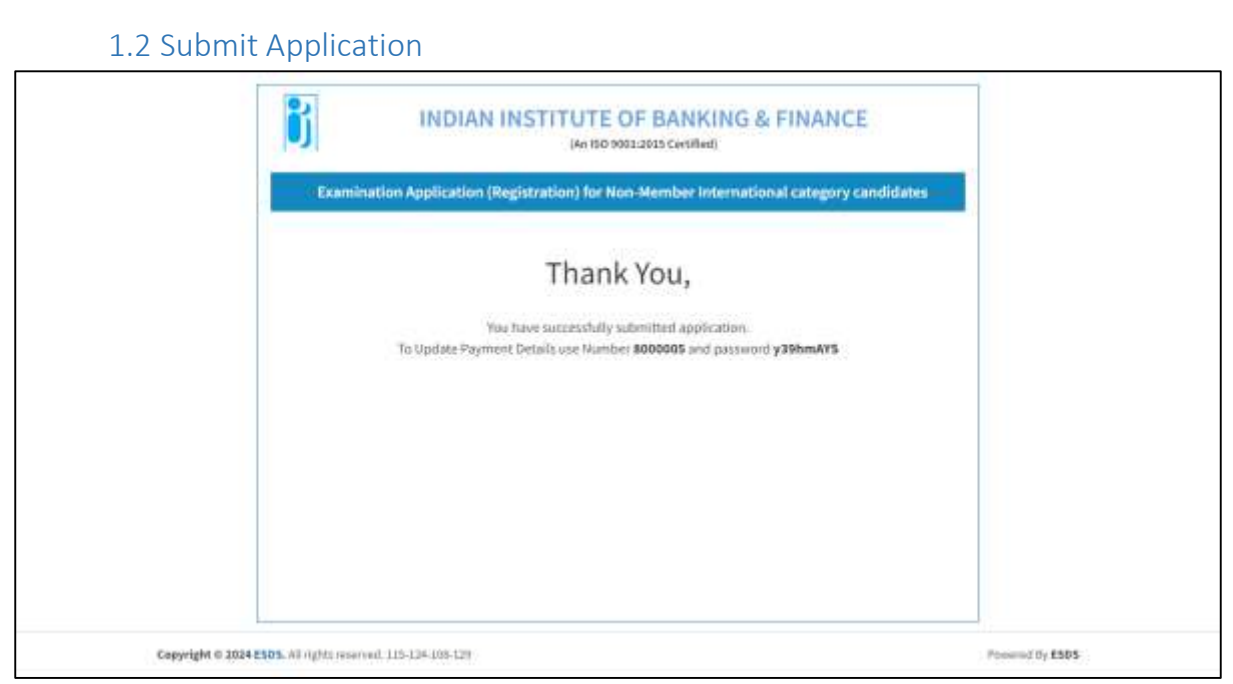

Screen 3: Submit Application

Candidates can view the details on screen and in the email subsequently received:

- 1. Username
- 2. Password

Candidates may kindly record and keep the User ID and Password safely.

On successful completion of the application, the candidate will receive a mail from IIBF with the details of payment to be remitted to the Institute along with the proforma invoice. On the basis of the mail and the invoice, the candidate need to visit their bank and remit the examination fee amounting to USD 100 to IIBF as per the bank details mentioned in the Acknowledgement mail. The charges for remittance need to borne by the candidate only, i.e. the candidates must bear the foreign bank charges for the outward remittance and indicate the same to their bank.

Once the remittance has been successfully completed, the details need to updated in the Candidate Login as mentioned below. The Institute will verify all the details filled in by the candidate and check the payment status. On successful registration and payment confirmation, the course access will be activated in the Learning Management System (LMS) and login credentials will be mailed to the candidate.

# 2. Candidate

2.1 Login for Candidate

| Paget strain No."     ammun       Paget strain No."     ammun       Paget strain No."     ammun       Paget strain No.     ammun       Type this count i than strain     ammun       Quite an official strain     ammun       Data     ammun       Data     ammun       Data     ammun       Data     ammun       Trapper Travenue titled, agreement Club tree: |
|----------------------------------------------------------------------------------------------------|
|                                                                                                    |

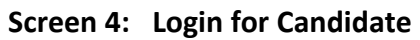

| Reference to Screen 4 |                                       |  |  |
|-----------------------|---------------------------------------|--|--|
| Step 1                | Candidates should enter the username. |  |  |
| Step 2                | Candidates should enter the password. |  |  |
| Step 3                | Candidates should enter the captcha.  |  |  |
|                       |                                       |  |  |
| Result                | Candidates will able to login.        |  |  |

### 2.2 Candidates Dashboard

| =  | INDIAN INSTITUTE<br>OF BANKING & FINANCE<br>ISO 9001/2018 Certified                                                                                                    |
|----|----------------------------------------------------------------------------------------------------|
| 24 | 96                                                                                                    |
|    | Processness processing processing approximation of the processing of the company of the processing of the processing the processing of the processing of the |
|    | If uploaded photograph sign survey of Proof is not proper in size. Clear or blamed, candidates are required to email soft copy of the images as per the specifications given to                                                                                                    |
|    | Miscineri julifung in secting membership sumber and required processifierity.                                                                                                    |
|    | Puplicaded photograph/signature is not proper in size, chair, Wank or blur institute will not issue Final Examination Cartificate to the candidates (#) such time photograph(signature is                                                                                                    |
|    | properly uploaded as per the institute's requirement.                                                                                                    |
|    | For updating E-stud, Contact No. and other details, Clarkon ERT PROPILE given on the left.                                                                                                    |
|    | CONTACT OFFALS. Register year species through website www.iktiong in • Members, Candidates Support Services (Help) available on the home page.                                                                                                    |
|    |                                                                                                    |
|    | Encol of your parties to elsering pilling, it                                                                                                    |
|    | Torporate Office:                                                                                                    |
|    | Roman City Commercial - It Tower 1,                                                                                                    |
|    | 2ml & 3rd Floor, Keol Read, OH L B S Harg                                                                                                    |
|    | Kurta-West Mumbul - 400 070                                                                                                    |
|    | Ter: 089592 58710                                                                                                    |
|    |                                                                                                    |

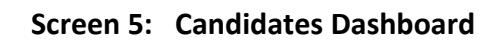

# Reference to Screen 5 Step 1 Candidates can view application history or logout. Result Candidates will view dashboard.

### 2.3 Application History

| IIBF                  | =         | INDIAN INSTITUTE<br>OF BANKING & FINANCE<br>150 90012015 Centhed                     |         |    |          |             |                |        |              | Legist()+ |
|-----------------------|-----------|--------------------------------------------------------------------------------------|---------|----|----------|-------------|----------------|--------|--------------|-----------|
| NTSA EUZABETH GILBERT | Exam A    | pplication Details                                                                   |         |    |          |             |                |        |              |           |
| B Application History | Epimalo   | E                                                                                    |         |    |          |             |                |        |              |           |
| # Lagout              | Show 1    | antries                                                                              |         |    |          |             |                | Search | tý /         |           |
|                       | S.No      | Exam Name                                                                            | Medium  | H. | <br>Made | Esam<br>Fee | Date           |        | ()<br>Status | Action    |
|                       | 3         | Certificate Course in Climate Risk & Sustainable Finance (Foundation) 5-Ceaning Mode | Inglish |    | Driline  | USD 105.00  | 11-Jan<br>2024 |        | Pending      | Pagnetals |
|                       | Showing ( | to 1 of Lennies                                                                      |         |    |          |             |                |        | Principus    | 1 902     |
|                       | At .      |                                                                                      |         |    |          |             |                |        |              |           |
|                       |           |                                                                                      |         |    |          |             |                |        |              |           |
|                       |           |                                                                                      |         |    |          |             |                |        |              |           |
|                       | Copyright | 0 2024 ESDS, All rights reserved.                                                    |         |    |          |             |                |        |              |           |

### Screen 6: Application History

| Referen | Reference to Screen 6                                                                 |  |  |  |  |
|---------|---------------------------------------------------------------------------------------|--|--|--|--|
| Step 1  | Candidates can view application details like Exam Name, Medium, Mode, Exam Fee, Date, |  |  |  |  |
|         | Status and perform action like Pay details.                                           |  |  |  |  |
|         |                                                                                       |  |  |  |  |
| Result  | Candidates can view their application History.                                        |  |  |  |  |
|         |                                                                                       |  |  |  |  |

#### 2.4 Payment Details

| 888                    | INDIAN INSTITU<br>OF BANKING & FINA<br>ICO PREJIMING CASENAL                                                                          | TE<br>NCE                                                                                                    |                 |             |
|------------------------|----------------------------------------------------------------------------------------------------|----------------------------------------------------------------------------------------------------|-----------------|-------------|
| WISH IS CARE TO COLUMN | Payment Details                                                                                                    |                                                                                                    |                 |             |
| # automotion           |                                                                                                    |                                                                                                    |                 |             |
| . A lower              | propriété légéonies<br>Continue Hones<br>Francésié Sonniel<br>Francésié Control<br>Francésié Control<br>Karl Propriété Lindre generie | ineen<br>Ineen aander vaarder<br>Ineen aan de staat de staat de staat<br>Ineen aan de staat de staat de staat<br>Ineen aan de staat de staat de staat<br>Ineen aan de staat de staat de staat<br>Ineen aan de staat de staat de staat<br>Ineen aan de staat de staat de staat<br>Ineen aan de staat de staat de staat<br>Ineen aan de staat de staat de staat<br>Ineen aan de staat de staat de staat de staat<br>Ineen aan de staat de staat de staat de staat de staat<br>Ineen aan de staat de staat de staat de staat de staat<br>Ineen aan de staat de staat de st | -mai archaissey |             |
|                        | Creared a state tests, etc. galaxies and                                                                                              |                                                                                                    |                 | *********** |

Screen 7: Payment Details

| Reference to Screen 7 |                                       |  |
|-----------------------|---------------------------------------|--|
| Step 1                | Details are auto-fetched after login. |  |
| Step 2                | Candidates can view the details:      |  |
|                       |                                       |  |

|        | a)  | Unique No./Registration No.: The Number that the candidate has entered in Login.                                                 |
|--------|-----|----------------------------------------------------------------------------------------------------|
|        | b)  | <b>Candidate Name:</b> The candidate can check the name that has been auto-fetched with unique no./ registration no.             |
|        | c)  | <b>Transaction No:</b> Candidate will enter the transaction no. provided by the bank, as mentioned on the SWIFT payment details. |
|        | d)  | Date: Candidate will enter the transaction date.                                                                                 |
|        | e)  | Transaction Amount: Candidate will view the amount to be paid for the registration.                                              |
|        | f)  | SWIFT Payment Details Upload: Candidate will upload the file as proof of payment.                                                |
|        |     |                                                                                                    |
| Result | Car | ndidates will enter the payment details.                                                                                         |

# 3. Flowchart

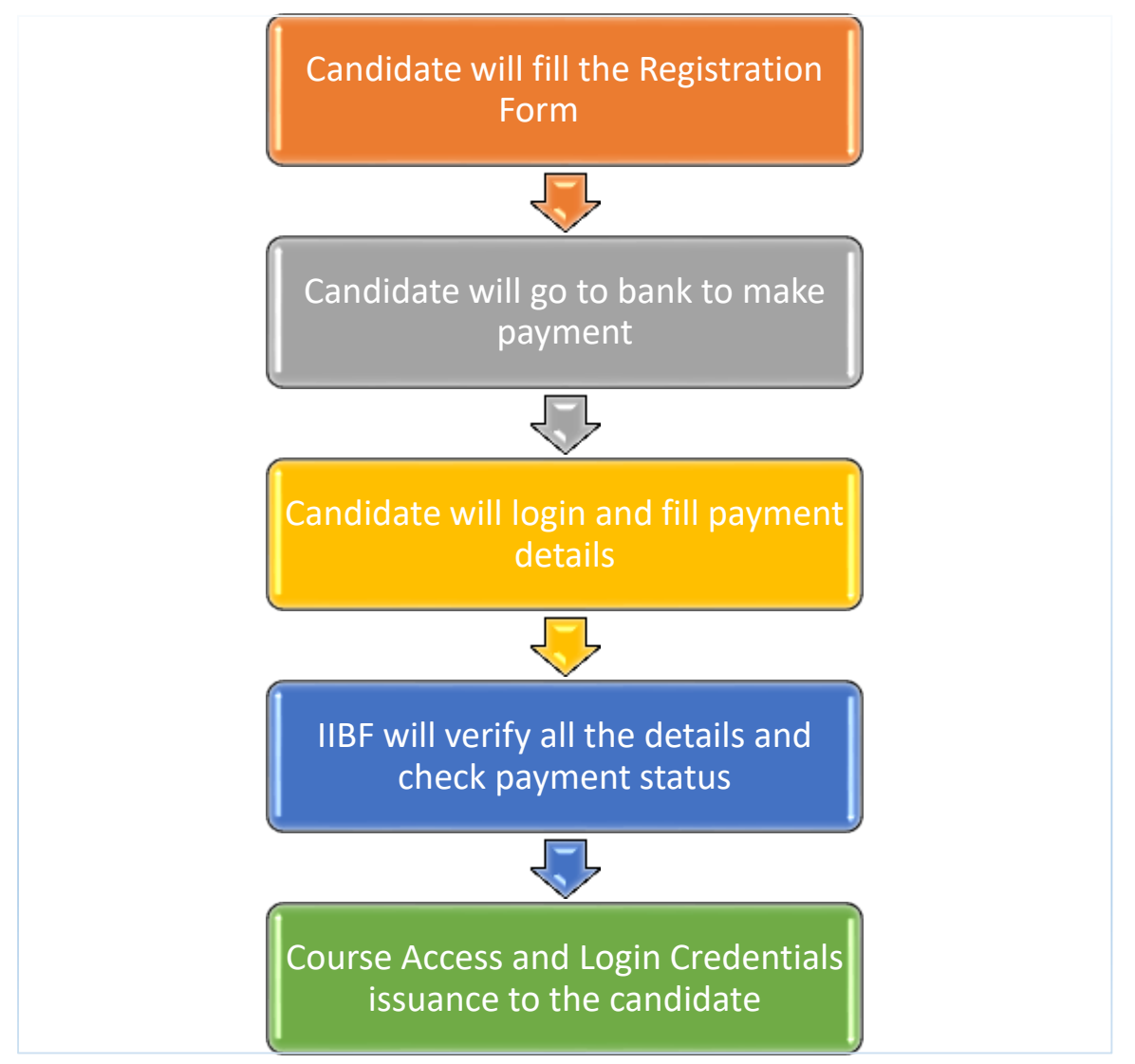